برای ثبت فروشگاه در سامانه باشگاه فروشندگان دنای، به آدرس <u>www.club.denaservice.com</u>، طبق مراحل زیر پیش بروید. پیش از ثبت نام در این سامانه، یک نکتهی مهم را مدنظر داشته باشید:

- این سامانه و بحث پاداشهای فروشندگان، برای محصولات فروخته شده به مصرف کنندهی نهایی است؛ در حال حاضر، محصولات فروخته شده به همکاران و کسبه، مشمول این طرح نمی شوند.

## مرحله اول: ثبت نام فروشگاه

| روش ثبت نام فروشگاه                                           |           |  |
|---------------------------------------------------------------|-----------|--|
| club.denaservice.com را در گوگل جستجو نمایید. سپس             | tat a vä  |  |
| روی آن کلیک کنید تا صفحهی اول سامانه باز شود.                 | فدم أول   |  |
| در صفحهی اول، روی قسمت «عضویت در باشگاه فروشندگان» کلیک       |           |  |
| کنید و وارد صفحهی اصلی شوید.                                  | قدم دوم   |  |
| از کادر بالا، سمت چپ، روی «عضویت فروشگاه» کلیک کنید تا        | قدم سوم   |  |
| صفحهی مربوط به اطلاعات فروشگاه باز شود.                       |           |  |
| تمامی کادرها را، با اطلاعات خواسته شده پر کنید.               | قدم چهارم |  |
| در قسمتهای مشخص شده، باید تصویر جواز فروشگاه، تصویر روی       |           |  |
| کارت ملی و پشت کارت ملی صاحب جواز را، که قبلا اسکن کردهاید،   | قدم پنجم  |  |
| بارگذاری نمایید.                                              |           |  |
| پس از تکمیل اطلاعات، روی دکمهی ثبت فروشگاه، کلیک کنید تا      |           |  |
| اطلاعات واردشده، در سامانه ثبت شوند.                          | عنام ششم  |  |
| در این مرحله، همزمان با ورود به صفحهی فروشگاه، پیامک تایید    |           |  |
| اولیه، از طریق سامانهی باشگاه فروشندگان دنای برای شما ارسال   | قدم هفتم  |  |
| میشود. قسمت بالای صفحه، اطلاعات فروشگاه را خواهید دید.        |           |  |
| منتظر شوید تا پیامک تایید نهایی سامانه که حاوی رمز عبور است،  |           |  |
| برای شما ارسال شود. ارسال این پیامک یعنی فروشگاه با موفقیت در | فنام هستم |  |

| سامانه ثبت نهایی شده است. پیامک مذکور را نگه دارید تا بتوانید |  |
|---------------------------------------------------------------|--|
| دفعههای آینده، با آن رمز عبور، وارد سامانه شوید.              |  |

مرحله دوم: ثبت نام فروشنده

| روش ثبت نام فروشنده                                             |           |  |
|-----------------------------------------------------------------|-----------|--|
| club.denaservice.com را در گوگل جستجو نمایید. سپس               | tat a së  |  |
| روی آن کلیک کنید تا صفحهی اول سامانه باز شود.                   | قدم أول   |  |
| در صفحهی اول، روی قسمت «عضویت در باشگاه فروشندگان» کلیک         |           |  |
| کنید و وارد صفحهی اصلی شوید.                                    | عدم دوم   |  |
| از کادر بالا، سمت راست، روی «عضویت فروشنده» کلیک کنید تا        |           |  |
| صفحهی مربوط به اطلاعات فروشنده باز شود.                         | فدم سوم   |  |
| تمامی کادرها را، با اطلاعات خواسته شده پر کنید.                 | قدم چهارم |  |
| در قسمتهای مشخص شده، باید عکس ۳*۴، تصویر روی کارت ملی و         | قدم پنجم  |  |
| پشت کارت ملی خود را، که قبلا اسکن کردهاید، بارگذاری نمایید.     |           |  |
| پس از تکمیل اطلاعات، روی دکمهی ثبت فروشنده، کلیک کنید تا        |           |  |
| اطلاعات واردشده، در سامانه ثبت شوند.                            | عام شسم   |  |
| همزمان با ورود به صفحهی خود، پیامک تایید اولیه را از طرف سامانه |           |  |
| دریافت میکنید. قسمت بالای صفحه، اطلاعات شما قابل مشاهده         |           |  |
| است. در این مرحله، نام فروشگاه در پنل شما نیست؛ وقتی فروشگاهی   | قدم هفتم  |  |
| که در آن مشغول به کار هستید نام شما را به عنوان فروشنده ثبت و   |           |  |
| تایید کرد، نام آن، در حساب کاربری شما به نمایش در میآید.        |           |  |
| منتظر شوید تا پیامک تایید نهایی سامانه که حاوی رمز عبور است،    |           |  |
| برای شما ارسال شود. ارسال این پیامک یعنی اطلاعات شما، با        | قدم هستم  |  |

| موفقیت در سامانه ثبت نهایی شده است. پیامک مذکور را نگه دارید تا |  |
|-----------------------------------------------------------------|--|
| دفعههای آینده، با آن رمز عبور، وارد سامانه شوید.                |  |

مرحله سوم: ثبت اطلاعات فروشنده

| روش ثبت اطلاعات فروشنده                                          |          |  |
|------------------------------------------------------------------|----------|--|
| club.denaservice.com را در گوگل جستجو نمایید. سپس                | tal a vä |  |
| روی آن کلیک کنید تا صفحهی اول سامانه باز شود.                    | فكام أول |  |
| در صفحهی اول، کد ملی خود و رمز عبوری را که سامانه از طریق        |          |  |
| پیامک برای شما ارسال کرده است، وارد کنید تا وارد پنل فروشگاهی    | قدم دوم  |  |
| خود شويد.                                                        |          |  |
| وارد قسمت لیست فروشندگان شوید. کدملی فروشنده (که قبلا در         |          |  |
| مرحله دوم اقدام به ثبت نام نموده است) را وارد کادر موردنظر کنید. |          |  |
| پس از ثبت، اطلاعات وی، در نوار سمت چپ نمایش داده میشود.          |          |  |
| درهمان نوار، آیکون سطل زباله هم قرار دارد؛ این بخش برای زمانی    |          |  |
| است که با فروشندهای قطع همکاری نمودهاید و میخواهید نام وی را     | فنام شوم |  |
| از سامانهی خود حذف نمایید.                                       |          |  |
| برای اضافه کردن نام فروشندهی جدید، روی دکمهی ثبت فروشندهی        |          |  |
| جدید، کلیک کنید.                                                 |          |  |

مرحله چهارم: ثبت شماره سريال محصول

روش ثبت شماره سريال محصول

| club.denaservice.com را در گوگل جستجو نمایید.          | tal a vä   |  |
|--------------------------------------------------------|------------|--|
| سپس روی آن کلیک کنید تا صفحهی اول سامانه باز شود.      | فدم أول    |  |
| در صفحهی اول، کد ملی خود و رمز عبوری را که سامانه از   |            |  |
| طریق پیامک برای شما ارسال کرده است، وارد کنید تا وارد  | قدم دوم    |  |
| پنل کاربری خود شوید.                                   |            |  |
| وارد قسمت ثبت سریال شوید. در این قسمت، باید دو شماره   |            |  |
| سریال از محصول داشته باشید:                            |            |  |
| ۱- شناسه رهگیری ۱۳ رقمی                                |            |  |
| ۲- شناسه رهگیری ۱۰رقمی                                 |            |  |
| هردو این شناسهها را، در کاردهای مشخص شده، وارد         |            |  |
| کنید.                                                  | فنام سوم   |  |
| نکتهی مهم! اگر هرکدام از شناسهها، نادرست باشند،        |            |  |
| سیستم پیغام میدهد که سریال نامعتبر است. پس، از         |            |  |
| صحيح بودن شناسهها مطمئن شويد.                          |            |  |
| در انتها، روی دکمهی مرحله بعد کلیک کنید.               |            |  |
| در این قسمت، اطلاعات محصول، نمایش داده می شود. دوباره، | a.14~ a.19 |  |
| روی مرحله بعد کلیک کنید.                               | تعام چهارم |  |
| در این مرحله، اطلاعات تاریخ فروش محصول و اطلاعات       |            |  |
| <b>خریدار</b> را با دقت پر کنید.                       | قدم پنجم   |  |
| سپس روی مرحله بعد کلیک کنید.                           |            |  |
| در این قسمت، اطلاعات کامل ثبت شده، نمایش داده میشود.   |            |  |
| اگر از صحت این اطلاعات مطمئن هستید، روی «تایید و ثبت   | قدم ششم    |  |
| سريال» کليک کنيد.                                      |            |  |
| در قسمت لیست سریالها، سریالهای محصولات و وضعیت         |            |  |
| هر كدام را خواهيد ديد. سمت چپ، وضعيت هر كدام با توضيح، | قدم هفتم   |  |
| مشخص شده است.                                          |            |  |

| توضيحات                                                                                                    | وضعيت                        | حل                                                                                                    | مرا       |
|----------------------------------------------------------------------------------------------------|------------------------------|----------------------------------------------------------------------------------------------------|-----------|
| پس از ثبت هر سریال، مقابل سریال<br>محصول، دو گزینهی تایید یا عدم<br>تایید فروشگاهی که نام فروشنده را<br>در سامانه خود ثبت کرده است،<br>فعال است؛ فروشگاه باید آن را تایید<br>کند؛ در این حالت، در سامانه<br>فروشگاه مربوطه، پیش ازاین تایید،<br>توضیح « منتظر تایید (نام<br>فروشگاه)» مقابل کد نوشته میشود.                                                                                                    | منتظر تایید (نام<br>فروشگاه) | سریال ثبت شده<br>هنوز از طرف<br>فروشگاه مربوطه<br>تایید نشده است                                                      | مرحله اول |
| پس از آنکه فروشگاه، کد را تایید<br>کرد، باشگاه فروشندگان دنای نیز،<br>باید آن را تایید کند.<br>پیش ازاین تایید، توضیح « منتظر<br>تایید باشگاه دنای» مقابل کد نوشته<br>میشود.<br>میشود.<br>نکته: تا وقتی باشگاه فروشندگان<br>دنای، کد را تایید نکرده است، دو<br><u>گزینه عدم تایید یا تایید برای</u><br>فروشگاه فعال است و امکان ویرایش<br>و تغییر دارد؛ پس از تایید نهایی<br>باشگاه فروشندگان دنای، دیگر این<br><u>گزینهها فعال نبوده و امکان تغییر</u><br><u>وجود ندارد.</u> | منتظر تایید<br>باشگاه دنای   | سریال ثبت شده<br>از طرف فروشگاه<br>مربوطه تایید<br>شده و در انتظار<br>تایید سامانه<br>باشگاه<br>فروشندگان دنای<br>است | مرحله دوم |

• مراحله پنجم: تایید و وضعیت شماره سریال

| پس از آنکه هم فروشگاه و هم<br>اشگار فر شده گار منا                                                                  |                            | سریال ثبت شده،<br>هم از طرف                                     |           |
|----------------------------------------------------------------------------------------------------|----------------------------|-----------------------------------------------------------------|-----------|
| باشکاه فروشند کان دنای، کد تبت<br>شده توسط فروشنده را تایید کردند؛<br>مبلغ پاداش، به حساب فروشنده،<br>واریز می شود. | تایید نهایی باشگاه<br>دنای | فروشگاه هم از<br>طرف باشگاه<br>فروشندگان دنای<br>تایید شده است. | مرحله سوم |